## Egzamin dyplomowy – studia podyplomowe

## Logowanie:

- 1. Logujemy się na swoje konto Studenta w e dziekanacie. Proszę wejść na stronę: <u>https://rekrutacja.czasnastudia.edu.pl/Konto/LogowanieStudenta</u>
- 2. Wyszukujemy odpowiednią zakładkę, która umożliwi dostęp do testu. Dla studentów studiów podyplomowych jest to zakładka: **egzaminy on-line** (zakładka dostępna jest tylko w trakcie trwania sesji egzaminacyjnej.
- 3. Hasło i login do strefy egzaminacyjnej są takie same jak do konta studenta w e dziekanacie proszę upewnić się, że pamiętają Państwo dane do logowania.

## Egzamin:

1. Klikamy w test egzaminacyjny. Kliknięcie oznacza otwarcie testu. Rozpoczęty test należy ukończyć – jest liczony jako pierwsze podejście. Czas na test to 20 minut.

| ×<br>• Sekçia ogólna<br>• Test | Edukacja i terapia osób z zaburz<br>autyzmu       | eniami ze spektrum   |
|--------------------------------|---------------------------------------------------|----------------------|
|                                | Vus Uczestwy Oceny Kompetencje<br>• Sekcja ogólna | Zwit wszymo          |
|                                | E test                                            | (Crosc jato wytonaw) |

 Po ukończeniu testu pojawia się liczba zdobytych punktów oraz proponowana ocena. Jeżeli są Państwo niezadowoleni z osiągniętego wyniku, test można powtórzyć. Możliwość powtórzenia testu będzie do końca trwania sesji.

## Jak sprawdzić ocenę po ukończeniu testu?

1. Aby obejrzeć statystykę ukończonego kursu należy kliknąć napis Oceny, znajdujacy się tuż nad testem egzaminacyjnym.

|               |                                     | 10000000000                                                |              |           |            |                    |                       |   |
|---------------|-------------------------------------|------------------------------------------------------------|--------------|-----------|------------|--------------------|-----------------------|---|
| iektja ogółna |                                     | dukacja i terapia osób z zaburzeniami ze spektrum          |              |           |            |                    |                       |   |
| est.          |                                     | vzmu: Wyswieti: Oceny uzytkownika                          |              |           |            |                    |                       |   |
|               |                                     | Uch                                                        | micy Oceny N | lang) and |            |                    |                       |   |
|               | Uwaga: Triva intowarie aktywności R | liektore oceny mogą zostać usunięt                         |              |           |            |                    |                       | × |
|               | Oceny użytkownika a                 |                                                            |              |           |            |                    |                       |   |
|               | Oceny użytkowni                     | ka                                                         |              |           |            |                    |                       |   |
|               | Oceniany element                    | Obliczona waga                                             | Ocena        | Zakres    | Procentawo | Informacja zwrotna | Udział w całym kursie |   |
|               | 🖿 Edukacja i terapia osób z zab     | Edukacja i terapia osób z zaburzeniami ze spektrum autyzmu |              |           |            |                    |                       |   |
|               | (S) Test                            | 100,00 %                                                   | A            | 0-10      | 100.00 %   |                    | 100.00 %              |   |
|               |                                     |                                                            |              |           |            |                    |                       |   |

Podsumowanie testu – dobre i złe odpowiedzi - mogą Państwo zobaczyć klikając na Test, a następnie na Przegląd (zdjęcie poniżej).

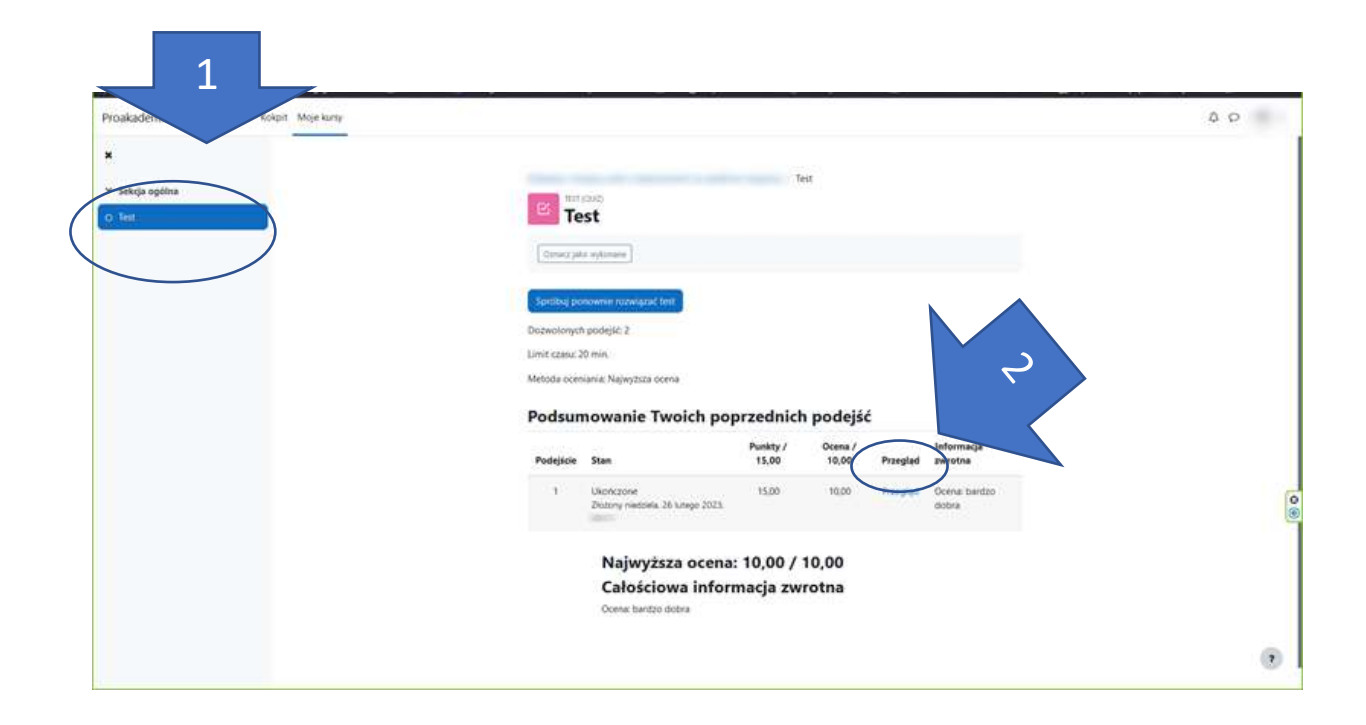